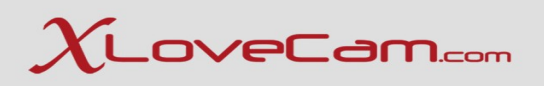

## **Technical Webinar for Studios**

Subjects :

1.Creating a performer account2.Manage&Customize performers accounts3.Follow-up performers activity

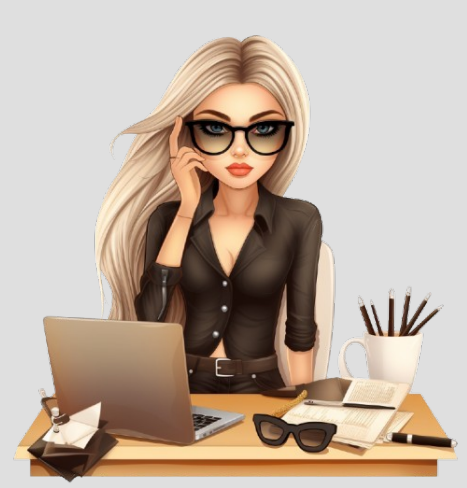

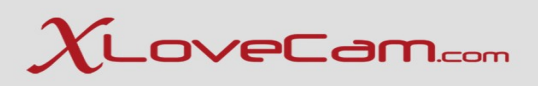

## 1.Creating a performer account

#### Step 1

*Register each performer under your studio account by clicking on the Menu*  $\rightarrow$  + *New model.* 

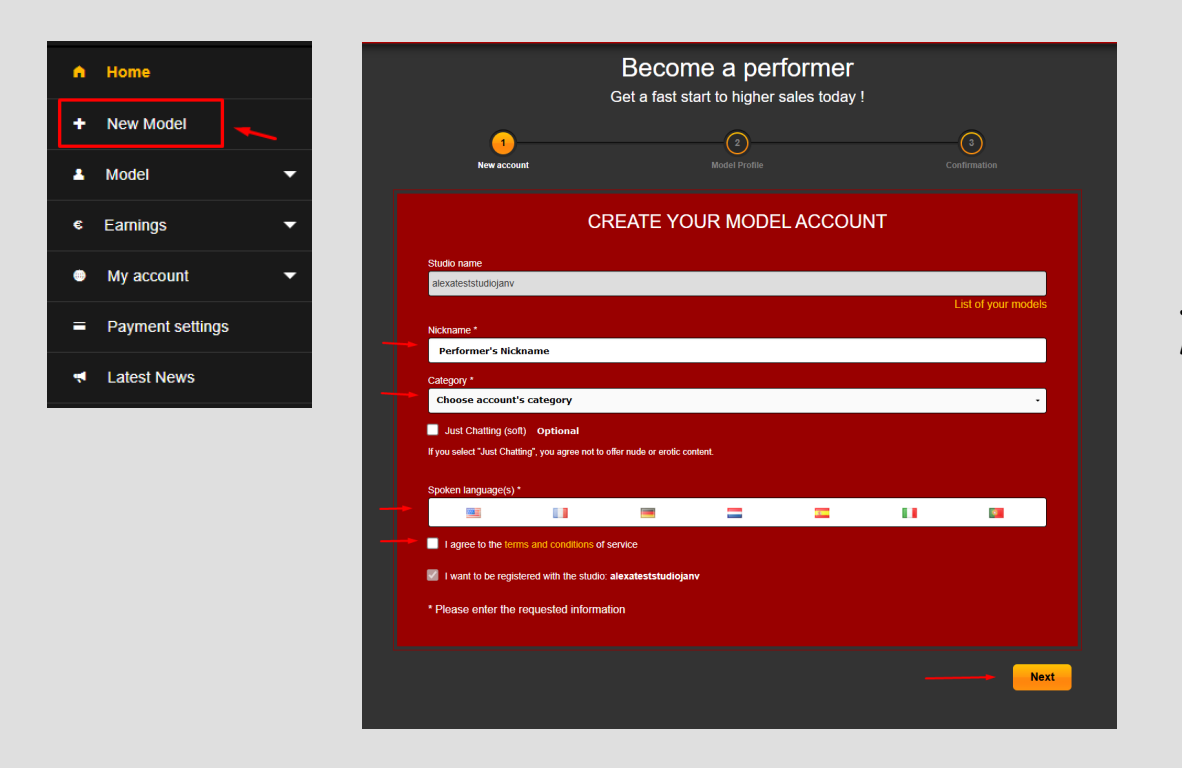

You will be redirected to the account's creation page. Where you will have to complete with the required information : performer's nickname, account's category, Just Chatting ( non nude shows ) is optional, Choose languages ( spoken by the model,maximum 3 ), agree with conditions and Click on "Next" Button.

## $\chi_{ t LoveCam.com}$

#### Category \*

#### Categories

Depending on person's number on the account, and the sex.

#### One person only

Young women

Ladies

Mature female

Fetish female

Transsexual

Male

Two persons

Couples

Lesbians

Transsexual couples

Male couples

#### Other

Threesome

Foursome

## Single account :

- -Young women
- Ladies
- Mature female
- Fetish female
- Transsexual
- Male

Couple account :

- Couples
- Lesbians
- Transsexual couples
- Male couples

3-4 persons :

- -Threesome
- -Foursome

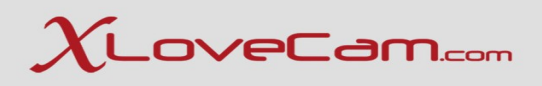

## Step 2

Complete the registration form with performer's personal information. Even if some information is marked as optional,in fact it's mandatory to complete Street number, Street name, additional address and also telephone number. You can complete with studio's full address and studio manager's phone number. Click on "Next" button after you have completed.

The next step requires you to choose "Save and create", meaning that you will save this registration and create another one for another model or "Complete registration" to complete the current performer registration that you have just created.

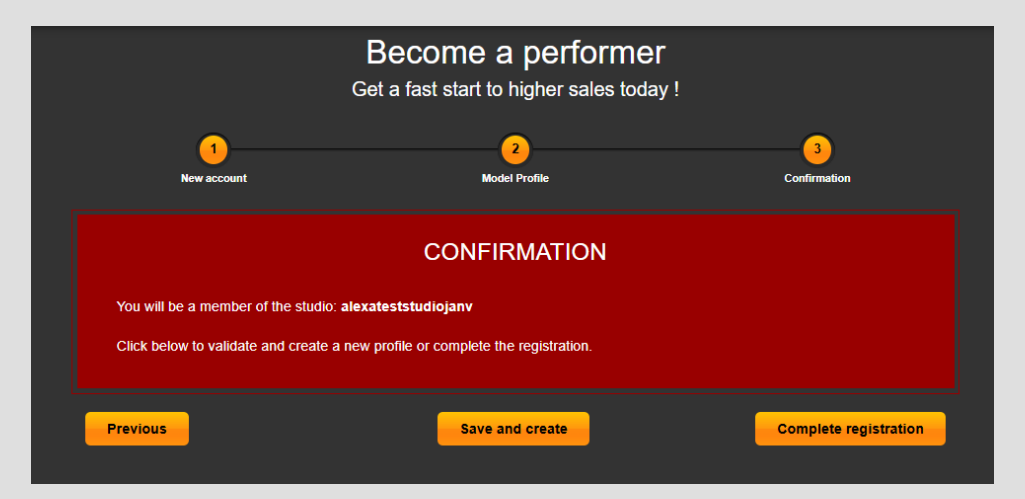

|                                    |                            | NOUNAL INFORMAT              |   |
|------------------------------------|----------------------------|------------------------------|---|
| Last Name *                        |                            | First Name *                 |   |
|                                    |                            |                              |   |
| Date of birth *                    | City of birth *            |                              |   |
| mm/dd/yyyy                         |                            |                              |   |
| Country of birth *                 |                            |                              |   |
|                                    |                            |                              | - |
| Identity card number *             |                            |                              |   |
| For Romania: CNP number            |                            |                              |   |
|                                    |                            |                              |   |
| Age *                              |                            | Sex *                        |   |
|                                    | •                          | Female                       | • |
|                                    |                            |                              |   |
| Street number (or building)        | Street name *              |                              |   |
| (optional)                         |                            |                              |   |
| Additional address (e.g. apartment | t number, residence, etc.) | Floor number (if applicable) |   |
| (optional)                         |                            | (optional)                   |   |
| Zip Code *                         |                            | City *                       |   |
|                                    |                            |                              |   |
| Country *                          |                            |                              |   |
|                                    |                            |                              |   |
|                                    |                            |                              |   |
| (optional)                         |                            |                              |   |
|                                    |                            |                              |   |
|                                    |                            |                              |   |

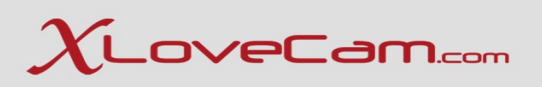

## Step 3 - Complete registration

At this step, you have already received an e-mail with login information for the performer account that you have just created. Click Next and you'll be automatically redirected to the performer account.

To continue the registration process, click on "Click here to continue registration", as it is shown in the screenshot from below :

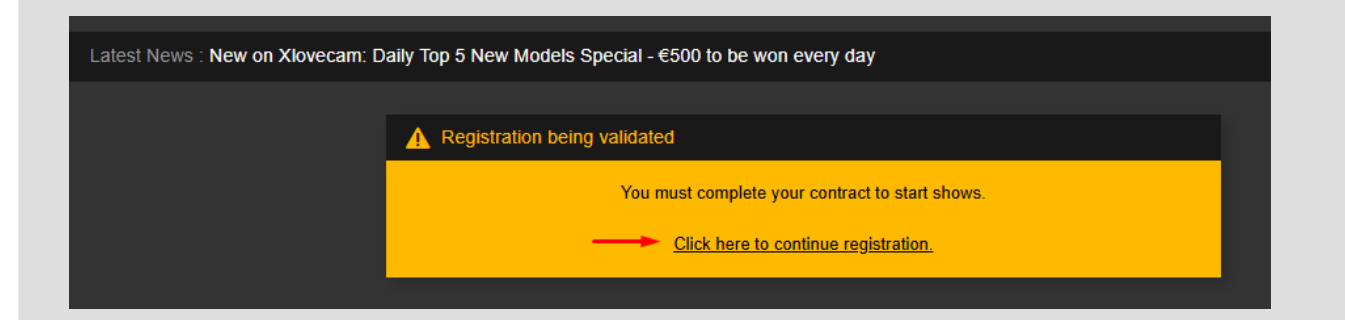

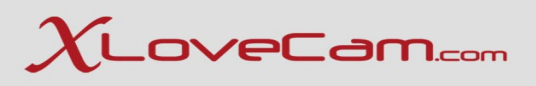

## Step 4 – Identity & Performer Agreement

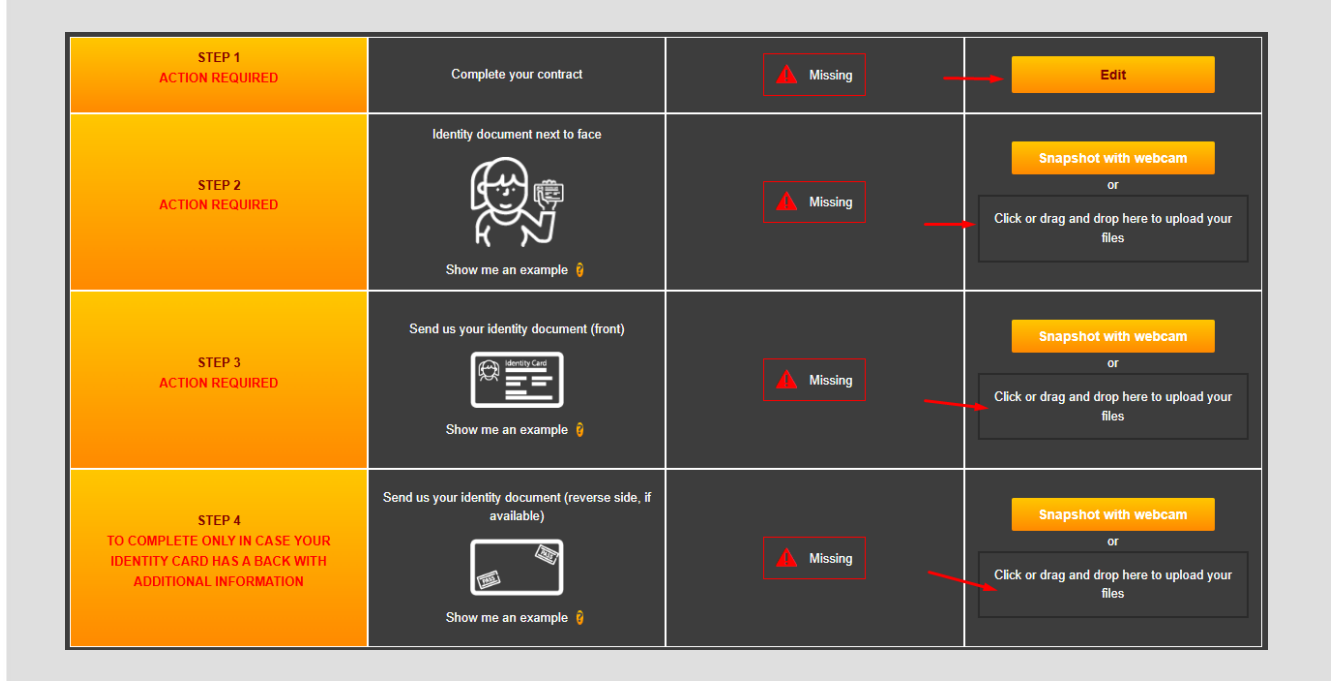

The uploaded identity documents must be very clear, with good quality.All the informations should be visible. At identity card next to the face, we should be able to see clearly that the performer is handling with her own hand, the identity card.

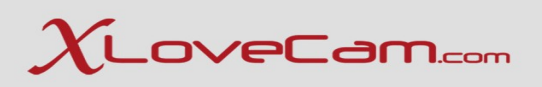

## Step 4 – Identity & Performer Agreement

In some cases, instead of being able to upload the documents (classic lane), the system can require to do an online verification (fast lane verification).

Steps in the screenshots from below:

1.Press "Start Verification"

| STEP 1<br>ACTION REQUIRED | Verification of your identity | A Missing                  |       | Start the verification       |
|---------------------------|-------------------------------|----------------------------|-------|------------------------------|
| STEP 2<br>ACTION REQUIRED | Complete your contract        | A Missing                  | _2    | Edit                         |
| Final step                | Submit all documents to a     | complete your registration | Click | HERE to submit the documents |

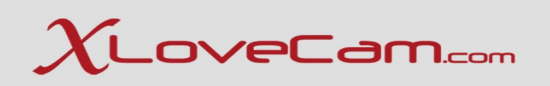

#### 2. Click "Continue" at every step

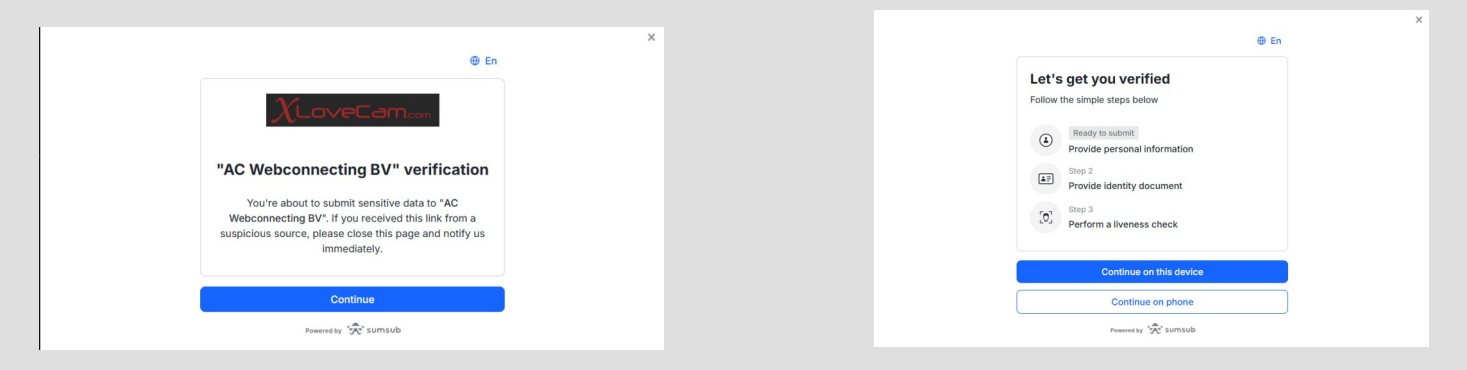

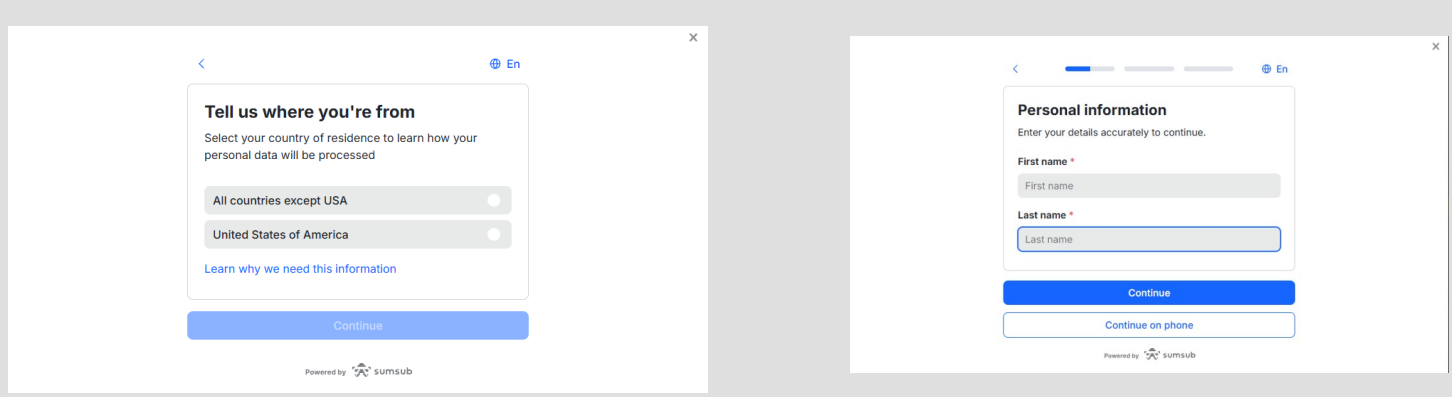

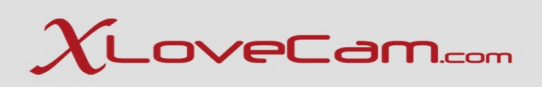

3. Select document type, upload documents and make face verification.Optionally, you can continue verification on you phone, if you want.

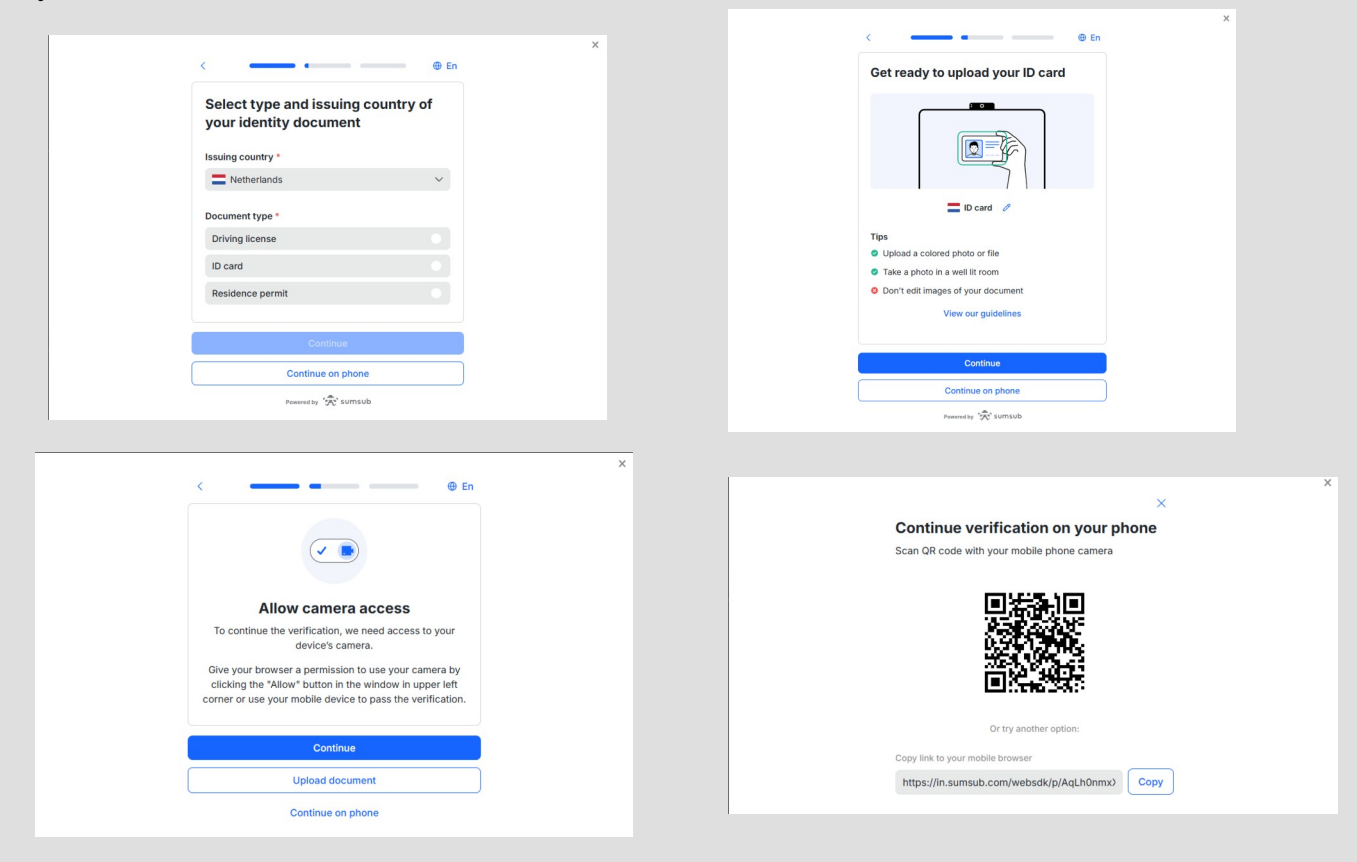

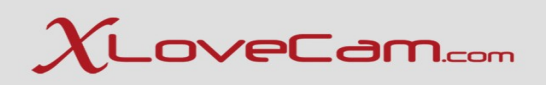

#### Verification is done at this point.

| @ En                                                                     | × |
|--------------------------------------------------------------------------|---|
| Ο                                                                        |   |
| We are processing your data<br>Your verification status will appear here |   |
| Personal information Identity document O Liveness check                  |   |

#### 4. Complete your contract, click on "Edit" button.

| STEP 1<br>COMPLETED       | Verification of your identity |                         | Checked and validated      |     | Start the verification |                      |  |
|---------------------------|-------------------------------|-------------------------|----------------------------|-----|------------------------|----------------------|--|
| STEP 2<br>ACTION REQUIRED | Co                            | omplete your contract   | A Missing                  | ] — |                        | Edit                 |  |
|                           |                               |                         |                            |     |                        |                      |  |
| Final step                |                               | Submit all documents to | complete your registration | Cli | ck HERE to             | submit the documents |  |

4.1.At signature please complete with the model's full legal name!Click on "Validate" button after you have completed the contract.

🕀 En

Your profile has been verified

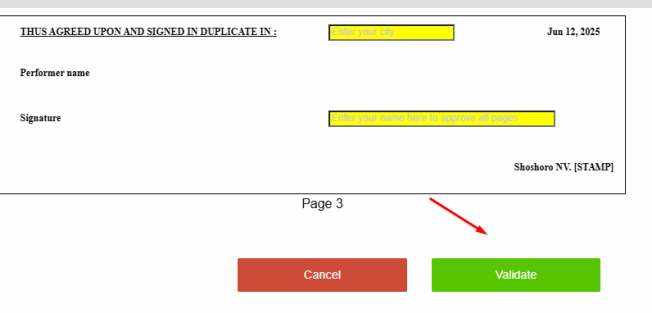

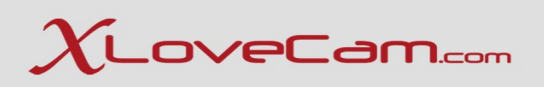

#### 5. Click on the button "Click here to submit the documents"

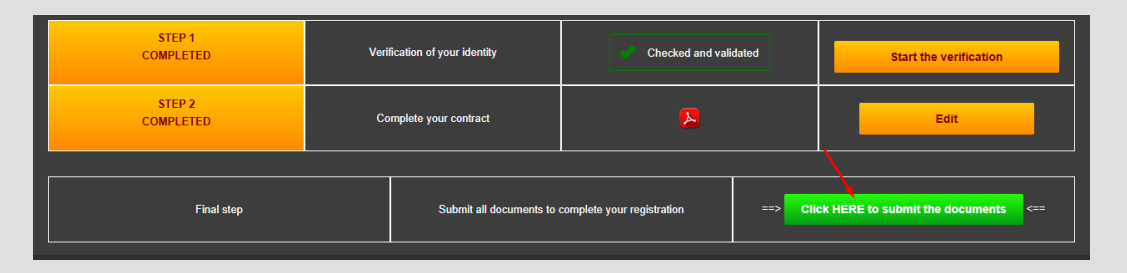

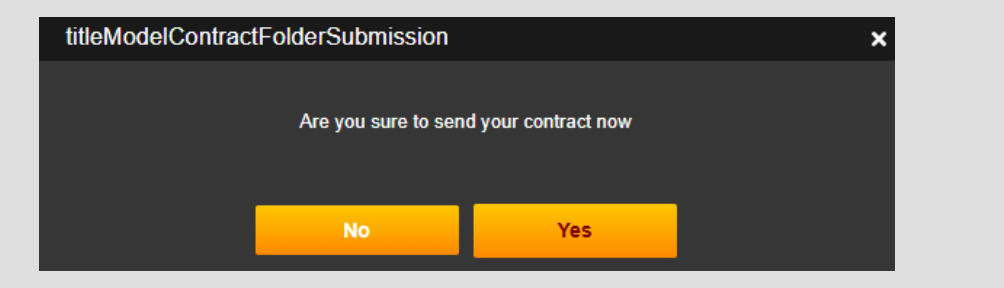

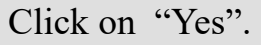

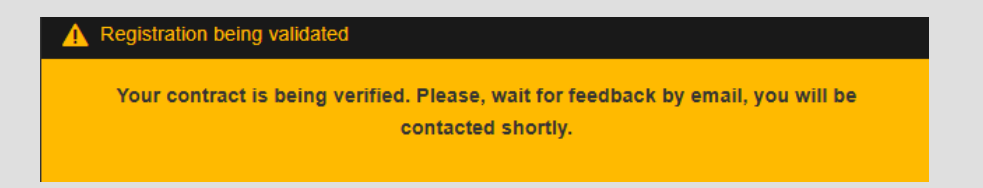

Registration being verified by our specialized team. You will be contacted by e-mail with further updates. Usually the procedure of verification and approval can take between 24-48 hours.

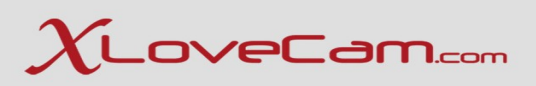

## 2.Manage&Customize performers accounts

2.1. Customize performers accounts - first steps

You can access a model's account :

- using the credentials sent by e-mail after the account's registration or
- directly from your studio : Menu -> Model -> List and click on the model's nickname and click on "Log in to her account"

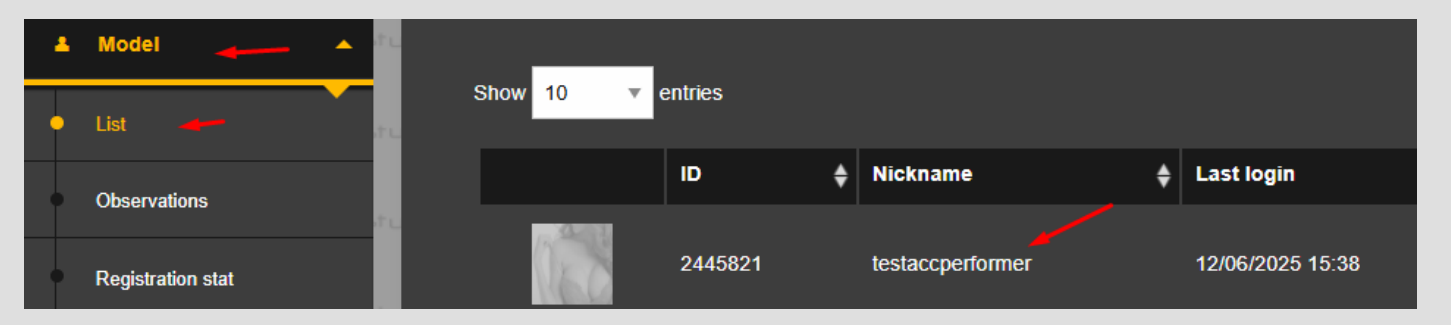

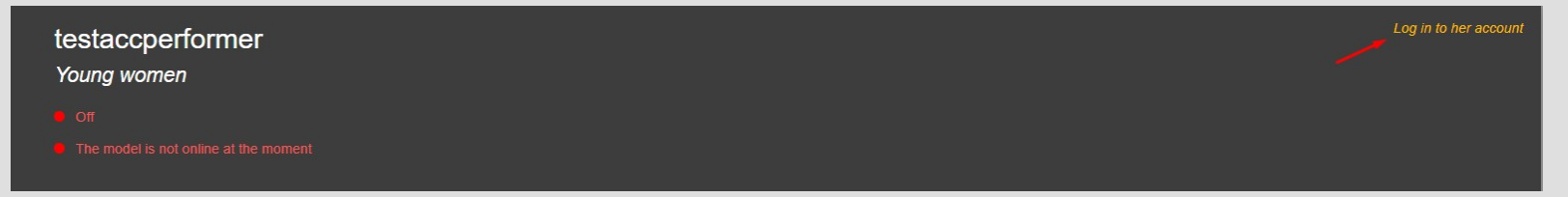

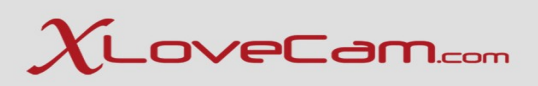

## 2.Manage&Customize performers accounts

2.1. Customize performers accounts - first steps

1. Complete fully the "Model Profile" from Menu  $\rightarrow$  Model Profile  $\rightarrow$  Model Profile, this helps the users to filter and find your performers, on the website.

| Category: Young women | Nickname : testaccperformer | Category :                                                                       | Young women                      |
|-----------------------|-----------------------------|----------------------------------------------------------------------------------|----------------------------------|
| Age: 22               |                             |                                                                                  |                                  |
| Rate: ★★★★★ 0 votes   | Language in your show :     | 🗖 German 🗹 English 🗖 Spanish 🗹 Frenc                                             | h 🗹 Italian 🔲 Dutch 🔲 Portuguese |
| My Fans: 0            |                             |                                                                                  |                                  |
| Loves: 0              | English French Italian      |                                                                                  |                                  |
| Start your show now   | Description                 | Your fantasies                                                                   | Fetishism                        |
|                       |                             |                                                                                  |                                  |
| n Home                |                             |                                                                                  |                                  |
| Model Profile         |                             |                                                                                  | A                                |
| Model Profile         |                             | Translate into other languages                                                   |                                  |
| Show title            |                             | Once you click this button, you can check the translated texts in each tab befor | re clicking save.                |
| Picture               |                             | Save                                                                             |                                  |
| Video                 |                             |                                                                                  |                                  |
| Taos                  | PERSONAL SPACE              |                                                                                  |                                  |

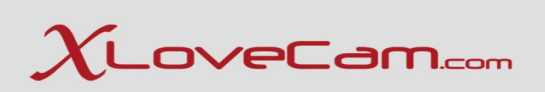

Create her Personal Space and Activate the page in HTML version :

| PERSONAL SPACE                                                                                                    |
|----------------------------------------------------------------------------------------------------|
| It is a space reserved for you, strictly personal, in which you will be able to express your own personality.<br>- Insert the texts you want: your personal texts, citations, to express your desires, your preferences<br>- Show the photos of you that you like best.<br>- Write in your native language only (our application will automatically translate into the various languages). |
| We recommend a maximum of 500 words and 5 images. Keep in mind that too much content might bore your customers.                                                                                                    |
| Activate the page in HTML version :                                                                                                    |
| Edit Edit                                                                                                    |
| No information at this time                                                                                                    |
| Edit Edit                                                                                                    |

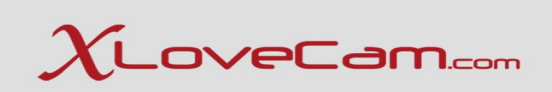

## Complete the second part of Model Profile

| <b>A</b>           |                                                                  |              |                                |                                                        |                                                            |
|--------------------|------------------------------------------------------------------|--------------|--------------------------------|--------------------------------------------------------|------------------------------------------------------------|
| Sex                | Female                                                           | Age          |                                | de <mark>en</mark> es fr it nl pt<br>Sexual preference | No information at this time                                |
| Height             | No information at this<br>time                                   | Weight       | No information at this<br>time | It excites me<br>Does not excite me                    | No information at this time<br>No information at this time |
| Eye Colour         | No information at this<br>time                                   | Appearance   | No information at this<br>time | Favourite Position                                     | No information at this time                                |
| Hair Colour        | No information at this<br>time                                   | Hair Length  | No information at this<br>time | Sexual preference                                      | No information at this time                                |
| Measurements       | No information at this<br>time                                   | Ethnic Group | No information at this<br>time | Does not excite me<br>Favourite Position               | No information at this time<br>No information at this time |
| Sexual Orientation | No information at this<br>time<br>No information at this<br>time | Bust         | No information at this<br>time |                                                        |                                                            |
| Private Parts      | No information at this time                                      |              |                                | Edit                                                   |                                                            |

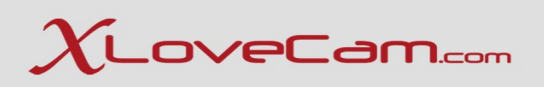

#### 2.2. Business Settings and Prices

Set prices for : private show, private show exclusive, sneakpeek.

Manage Actions Panel : Enable virtual gift, live action, interactive sex toy and set the prices for each VIP Membership : enable, after you have uploaded at least 1 video in VIP and set the price.

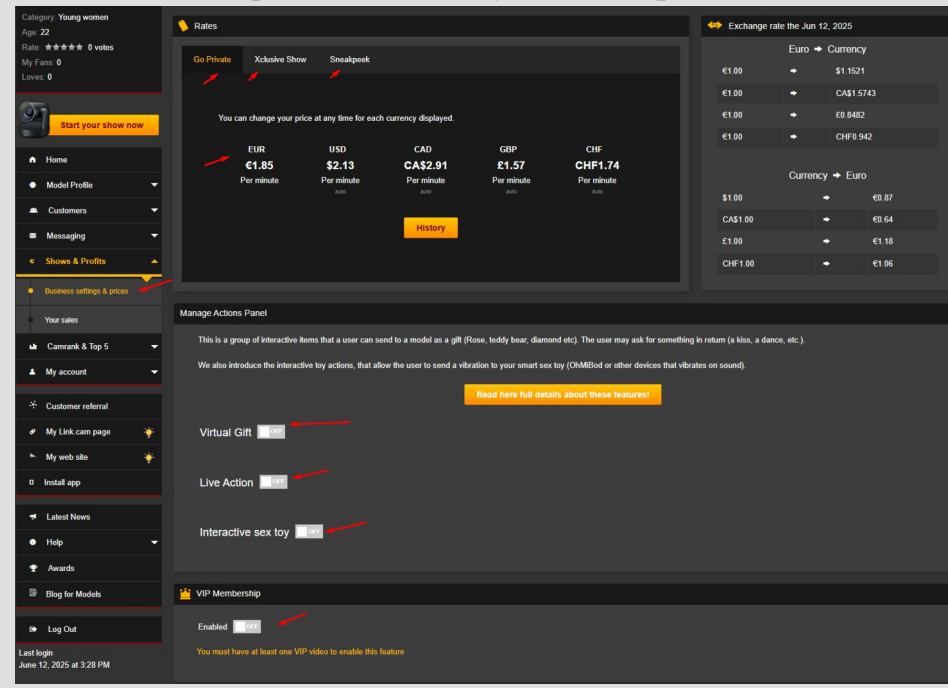

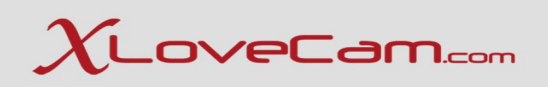

#### 2.3. Add Content

Add photos and videos to the model's profile.

- $\rightarrow$  photos soft & glamorous
- $\rightarrow$  nude photos for VIPs
- $\rightarrow$  select a profile picture
- $\rightarrow$  videos soft
- $\rightarrow$  videos with nudity for VIPs

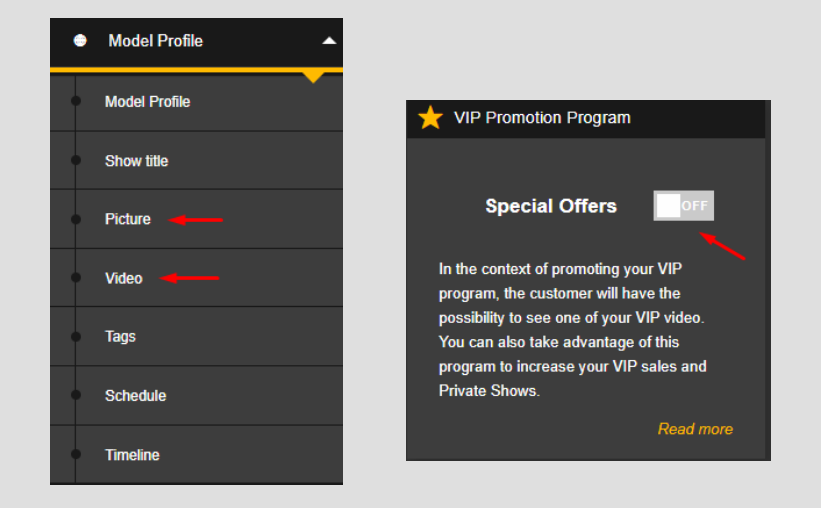

 $\rightarrow$  Enable "VIP Promotion Program" for a time, because this option will allow users to see the model's potential, and help them take the decision to add her to their favorites and spend time in private/free show. It is a good opportunity to make herself known on the site and convert users.

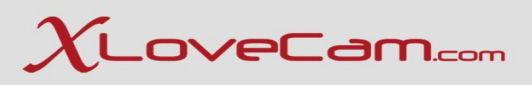

#### 2.4. Create a Timeline

 $\chi_{ ext{LoveCam}}$ 

# Your new TIMELINES

✓ INCREASED VISIBILITY
✓ HIGHER ENGAGEMENT
✓ GREATER EARNINGS

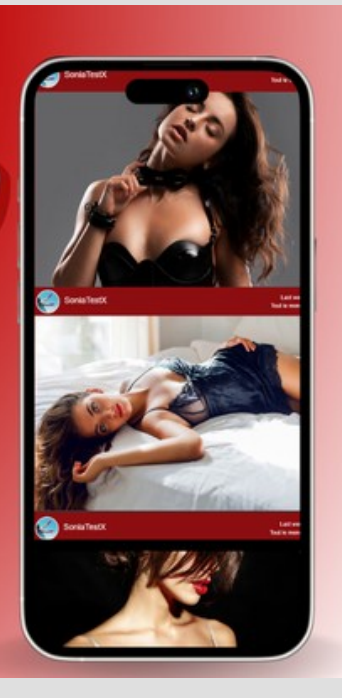

Set up your own news feed to boost your visibility, strengthen your online presence, and build an even stronger connection with your clients.

This feed allows you to regularly share exclusive content (photos, videos, messages) outside of private messaging — not just with your fans, but with anyone visiting your bio page.You can create your own posts, choose your audience, and monetize your content.

This new space becomes your showcase: highlight your world, your personality, and your updates to attract attention and build loyalty within your community!

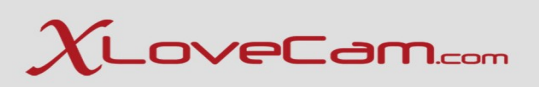

#### 2.4. Create a Timeline

• <u>https://model2.xlovecam.com/en/timeline</u>

Timeline feature is a powerful tool for posting content, building loyalty, bring new users to your room chat and monetizing Vip access.

This is a content publishing system on your Model Manager V2 where you can create posts that include :

- *Photos or videos*
- Messages
- Paid content (optional)
- Audience targeting (VIP subscribers, fans, everyone)

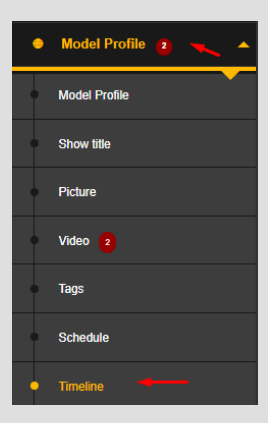

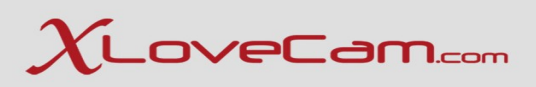

#### 2.4.1.Configuration

Click on "Configuration button" posts from group messages and your profile. "

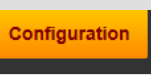

and you'll have the possibility to choose if you want or don't want to "Automatically create

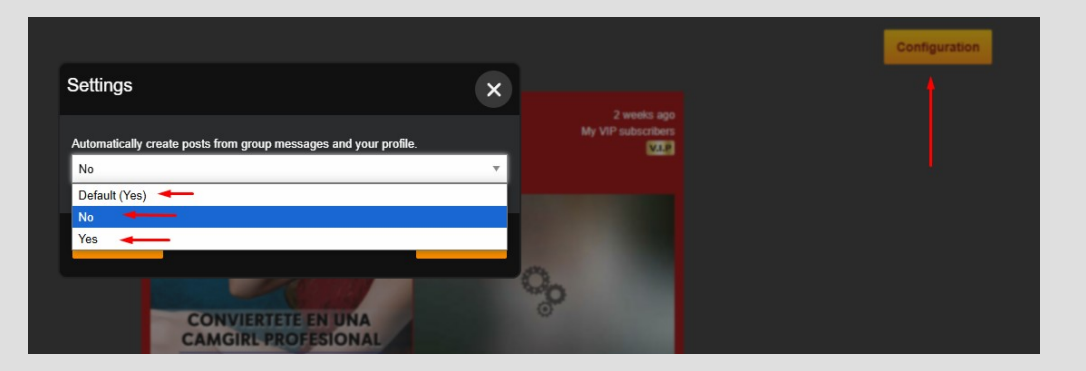

Click on "Save" button after you have made your choice.

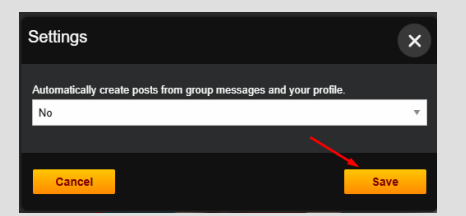

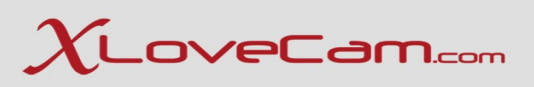

#### 2.4.1.Configuration

By default, timeline is automatically generated by posts you made on model profile and from your group messages that you have sent. However you can choose not to allow, by clicking on "Configuration" button -> selecting "No", and therefore you will create a timeline manually.

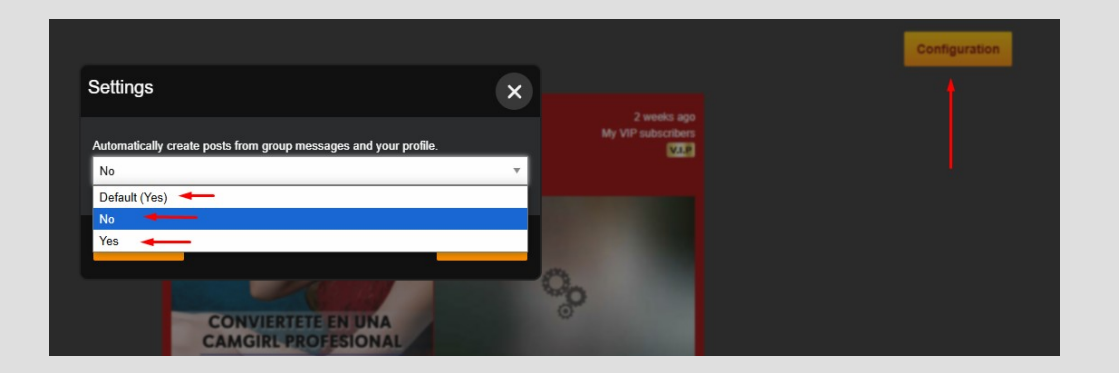

Click on "Save" button after you have made your choice.

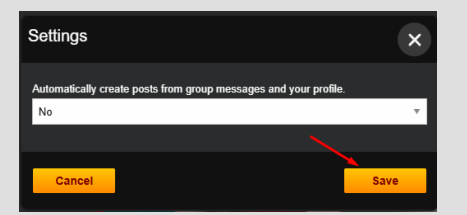

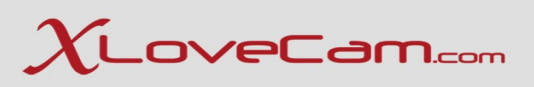

#### 2.4.2. How to use

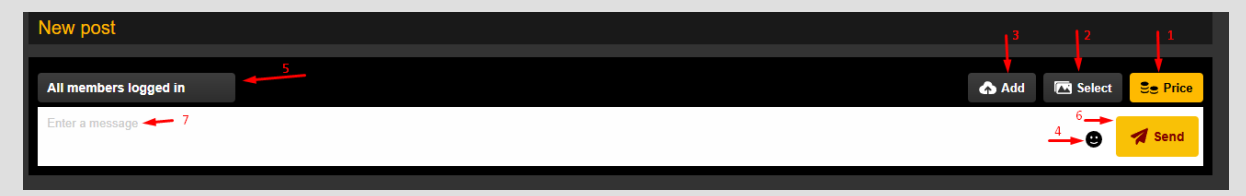

1. Price button : this button allows you to set a price for your timeline ( for VIP content )

2. Select button : this button allows you the possibility to import media (photos/videos) that you have already uploaded on your model profile. You can sort the media by : Time created or by number of Loves that users have sent at your photos or videos.

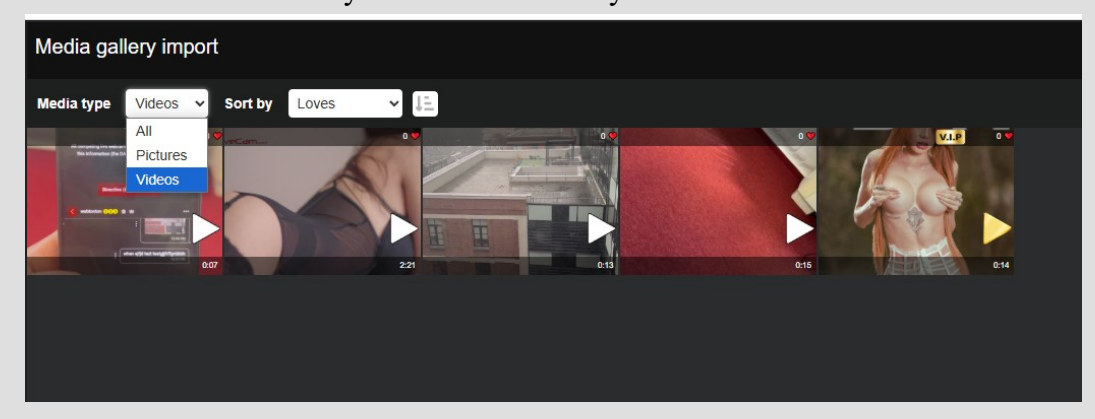

3. Add button : this allows you to upload new photos/videos to your timeline, from your device.

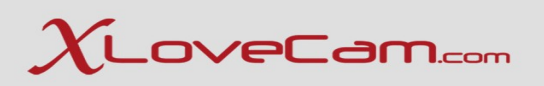

#### 2.4.2. How to use

- 4. Emoji button : add emoji's to your message
- 5. Audience target : Everyone, All members logged in, My VIP subscribers or fans , only My VIP subscribers.

| All members logged in      |
|----------------------------|
| Target                     |
| Everyone                   |
| All members logged in      |
| My VIP subscribers or fans |
| My VIP subscribers         |

6. Send button : to send the timeline created to the moderation team.

7. Message field : introduce your message for the timeline

To create it is very simple :

- select photos/videos you want to include
- set a price if you want ( for vip content)
- set target
- write an interesting message to attract
- click on send button and it will be send to the moderation team

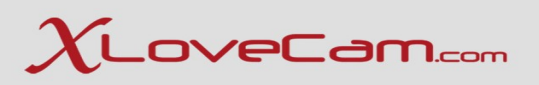

#### 2.4.3. Viewers

The users will be able to see it by accessing Media  $\rightarrow$  Timeline

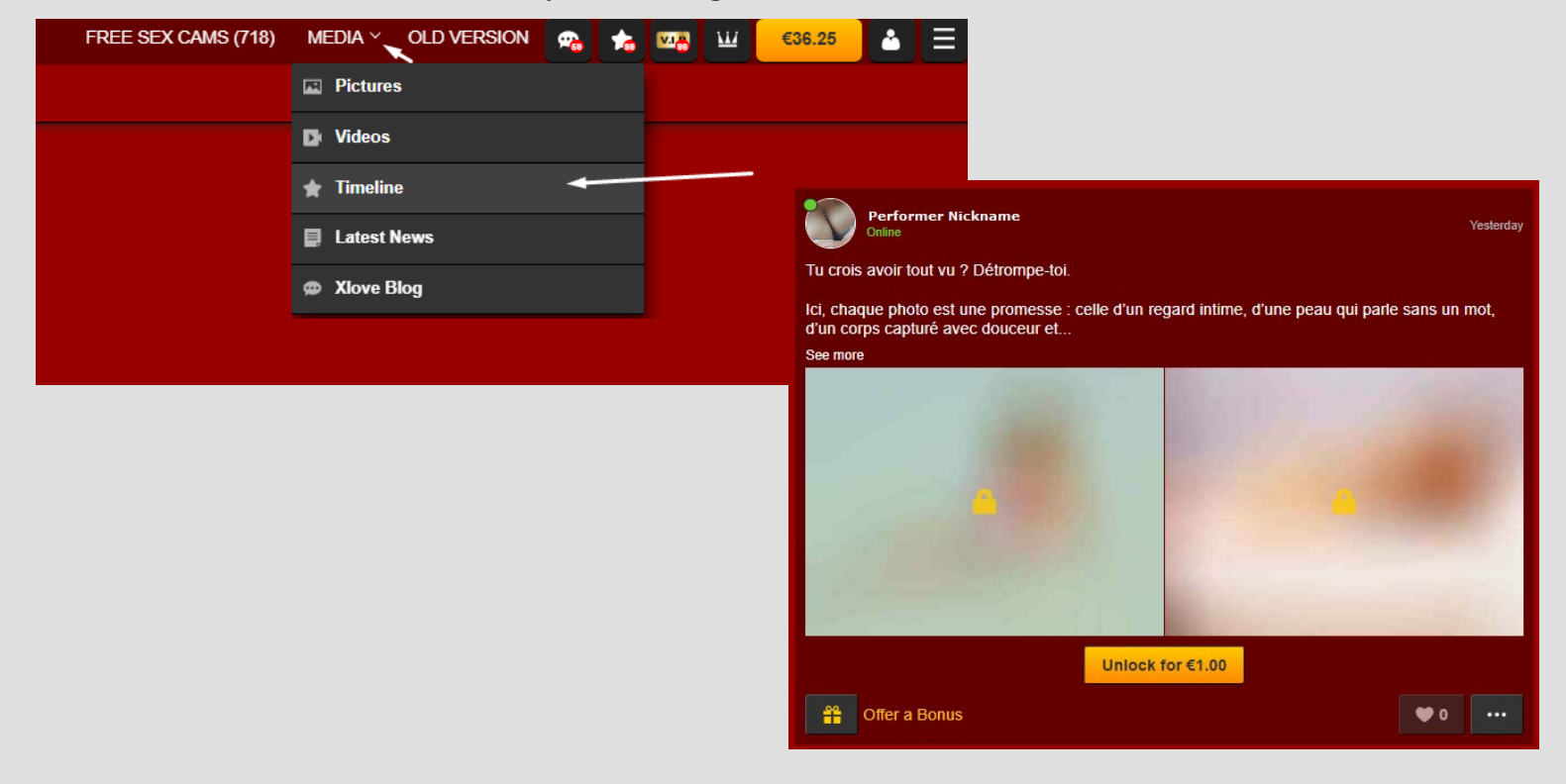

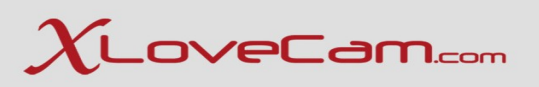

### 2.4.5. Why is Timeline Tool so Efficient?

- Exclusive VIP content = Recurring Income, you can reward your VIPs with special photos/videos or messages they can't get anywhere else.
- This adds real value to the VIP subscription, making fans more likely to stay subscribed and to renew.
- Monetize Individual posts : use the "price" button to sell content per post.
- Even non-VIP members can pay for access if you set the price.
- Build Hype & Loyalty : posts appear in the Timeline, which acts like a social media feed for your fans. The more you post, the more they return to check updated.
- Boost Traffic with Social Media sharing : using it on social media, will attract new users to your room chat.Build connections and drive external traffic from social media.
- Pro TIP: Share your VIP Timeline updates on Twitter, Reddit or Telegram.

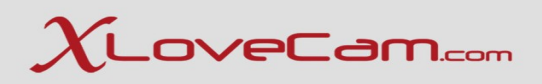

## 2.5. Create a Link.Cam page

Link.cam | Create your unique links page!

Do you have accounts on multiple platforms?

Create your Link.cam page! and share it on your networks.

Easily and quickly create your unique page of links to your different platforms and services (e.g., TikTok, Instagram, Facebook, X (Twitter), OnlyFans, YouTube, Snapchat, your blog, your store, etc.).

1. - Create your Link.cam account

#### Create my Link.cam page

\*By using the button above, your Link.cam page will be initialized with your username, your current profile picture, as well as your referral link to Xlovecam!

- 2. Choose colors and profile photo
- 3. Add links to your different accounts and services
- 4. Your page is online! Share it as much as possible!

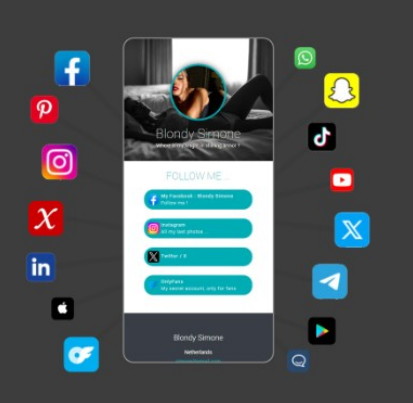

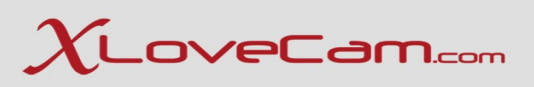

## 2.6. Create Model.Cam website https://model.cam/

Having your own website is great!

Having your website in your name or model name is even better!

Thanks to model.cam, it is now possible!

While many models have a Twitter account to keep their customers informed and maintain the allure they need, few have their own website. And yet, it is a major asset to promote the image, develop a community and retain a models fans, with the aim of always increasing revenue.

model.cam offers you a free, simple and fast way to create your professional and stunning website.

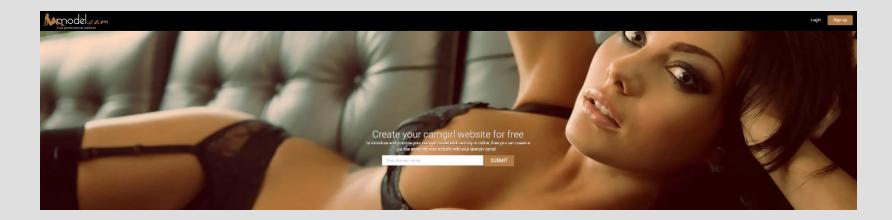

Step 1: Create your account.

You choose the site template you prefer as well as your domain name (performer's nickname) and validate. Your account is created! It's as simple as that.

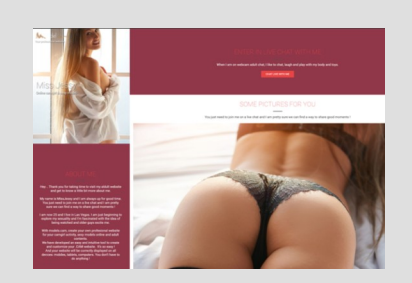

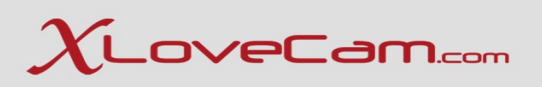

Step 2: Add content

With model.cam, you can easily add links to your platforms or platforms (live webcams and/or videos).

Visitors to your site will only have to click on the link to find your show on Xlovecam or any other platform, and above all, if you indicate your referral link (which is provided to you by your platform), you can earn even more commissions!

With model.cam, you can easily add your social networks. One click and your visitors can go to your Facebook, Instagram, Twitter ...

The more links you add, the more visible you'll be on Google and other search engines.

And the more visible you are, the more visits you will have, and therefore, potentially more new customers.

Here are some examples of models that have already created their site:

Msutopia Wetsweetkim Bachelor Janejones.cam

Important: 24/7 support:model.camis always ready to help. You can contact us 24/7 if you have a question or problem. Our support team will respond quickly.

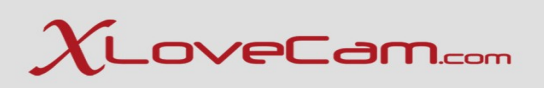

Step 3 :

Share the good news on your networks.

Now that your site is ready, online and everything works, all you have to do is share it on your social media networks and with your fans and customers.

Now you know the best way to launch your livecam business while controlling your image and remaining independent in your communication.

model.cam offers you a free, simple and quick solution to help you succeed.

It's an easy decision! Get going!

Click here model.cam

\*Note : Please, do not share link.cam / model.cam link with users on xlovecam.com

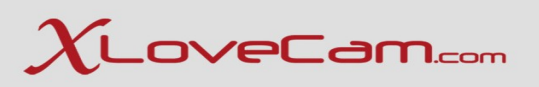

#### 2.7. Use Referral Link

If you have social networks, Tik Tok, Instagram, Twitter and others, use them ! Encourage your followers to connect to Xlovecam using your referral link.

If you have blogs, forums or websites, publish your referral link !

When a "NEW" customer register with your referral link above you will get:

- 20 % more if the customer spend credits in your chat and
- 20 % if he spend in the chat of other models

As a new customer, we mean a person who has never connected on XloveCam and White Labels (even as visitor).

## 2.8. Events, Contests

Encourage your models to participate to:

- $\rightarrow$  Topless (Monday)
- $\rightarrow$  Daily Top 5 classic
- $\rightarrow$  Daily Top 5 Special (during Events, such as Cosplay Event etc )
- $\rightarrow$  Daily Top 5 New Modes (30 days since the account's activation)
- $\rightarrow$  Monthly Top 5 VR
- $\rightarrow$  Monthly special Referral top 5
- $\rightarrow$  Other special Events on the platform

It is important for models to participate as much as possible in all events and contests on the platform. Participating in these can bring benefits:

- extra earnings
- better visibility on the site
- the possibility of converting visitors into users with credits
- the possibility of retaining users

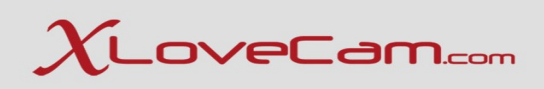

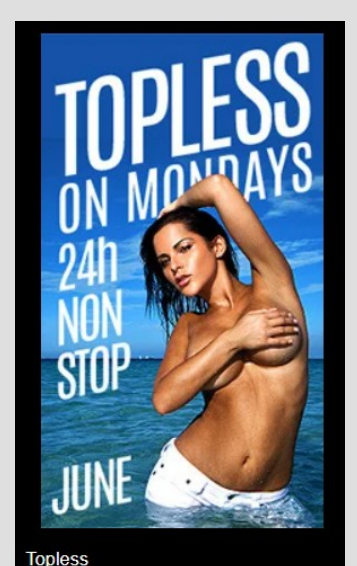

June 16, 2025 at 9:00 AM GMT+03:00 →

June 17, 2025 at 9:00 AM GMT+03:00

I will take part of this event

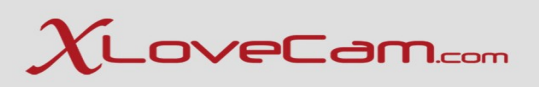

## 3. Follow-up performers activity

Your mission as a Studio Owner is to maximize the performer's potential and earnings while ensuring they feel respected, safe and supported.

*Pro TIP : We highly advise to delegate 1 or more persons, to handle performers's activity. Create Staff Accounts inside your Studio Account, for a better management.* 

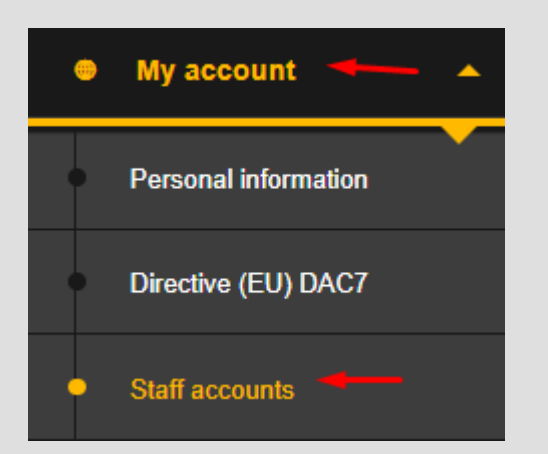

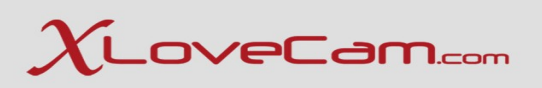

- 1. Daily or Weekly Check-ins
- $\rightarrow$  Online hours
- $\rightarrow$  Mood and energy during shows
- $\rightarrow$  New users vs.regulars (you can spot them in Customers Monitoring/Activity journal in Model Manage v2)
- $\rightarrow$  Problems encountered ( technical issues, rude users, boredom etc)
- 2. Track Key Metrics
- $\rightarrow$  Time online target : 15-20 hours/week for example as minimum requirement for growth
- $\rightarrow$  Earnings per week
- $\rightarrow$  Number of private shows
- $\rightarrow$  Average private show duration
- $\rightarrow$  Ratings & users comments

\*Use excel sheets/google sheets to keep weekly performance records.

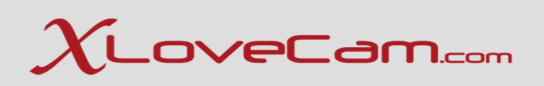

- 3. Psychological Support & Motivation
- $\rightarrow$  Mental fatigue, insecurity, demotivation
- $\rightarrow$  Sexual burnout or feeling "overexposed"
- $\rightarrow$  Low self-confidence

#### Tips:

Compliment specific improvements. Be understanding when they're tired, but help them bounce back. Burnout is your enemy – regular encouragement is a must!

- 4. Personalized Coaching
- $\rightarrow$  Body language and facial expressions
- $\rightarrow$  Chat strategy
- $\rightarrow$  Room setup (lighting, camera, outfits)
- $\rightarrow$  Sexual/roleplay skills if doing fetish or dirty talk
- $\rightarrow$  Professional Photos/Videos sessions
- $\rightarrow$  Train the model to use efficiently all the tools available on Model Manager V2
- $\rightarrow$  Explain to the model, the platform's rules

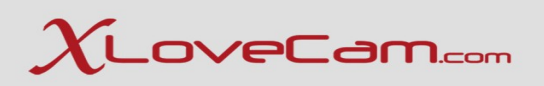

- 5. Set Weekly Goals
- $\rightarrow$  Be online x hours
- → Earn 300€ +
- $\rightarrow$  Get 3 new regulars
- $\rightarrow$  Upload 1 short teaser video (minimum)
- $\rightarrow$  Try a new category (fetish)
- \*Tip: Don't overwhelm her keep it realistic but motivating.

#### 6. Rewards

- $\rightarrow$  Bonuses for best-performing model of the month
- $\rightarrow$  Flexible time off for hitting targets
- $\rightarrow$  Help with hair, make-up or outfits as a reward (you can gift a lingerie set for example, to boost her confidence)

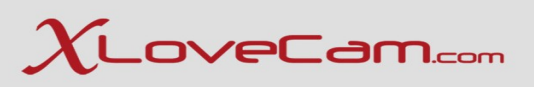

- 7. Cam Rank & Others
- $\rightarrow$  Explore Cam Rank Sections and try to help her improve where it is needed
- $\rightarrow$  Encourage her to add photos/videos made also by herself, daily/weekly
- $\rightarrow$  Train the model to use Messaging Center to sell Dedicated Content
- → Train the model to promote herself efficiently on the platform (explain Love Rank, usage of Room Titles, Standard phrases)
- $\rightarrow$  Marketing Strategy : help her create Twitter/Reddit accounts and post 2-3 times/week , use referral link .
- → Guide the model for Retention Users Strategy : create special shows/discounts (vip or price per minute), offer personalized photos/videos
- $\rightarrow$  Encourage your models to participate to Technical Webinars and French Webinars. These webinars are free and tailored for models needs

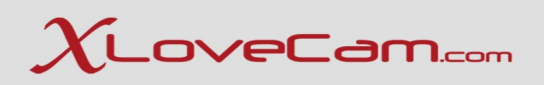

#### Performer Management : What you can do and what you shouldn't do

#### **D**0:

Be honest ,gentle Praise progress, not just results Adapt your style for each model Be available for emotional support

Don't:

Micromanage her every second Guilt-trip her about performance Force categories she doesn't like Let issues build up in silence

Successfully following up with a performer as a studio owner means finding the right balance between motivation, accountability and personal support.

You are not just a manager – you're also a coach, marketer and sometimes a therapist. A good studio owner guides, not just give orders.

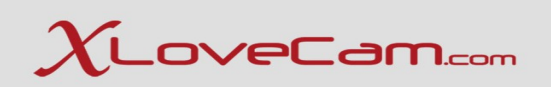

## Thank you for your attention!